# Escuelas Públicas de West Orange

### Guía de Usuario del Portal de Padres 2016

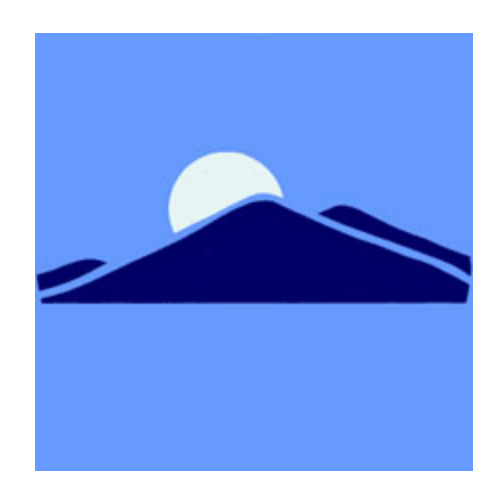

### Tabla de contenido

| Comencemos a crear una cuenta de estudiante Grados y Asistencia | 4  |
|-----------------------------------------------------------------|----|
| Grados y Asistencia                                             | 8  |
| Historia de los grados                                          | 9  |
| Historia de Asistencia                                          | 9  |
| Notificaciones de correo electrónico                            | 10 |
| Comentarios del maestro                                         | 10 |
| Preferencias de la cuenta                                       | 11 |
| Preguntas                                                       | 11 |

## Entendiendo el portal de padres de PowerSchool con inicio de sesión único

*El valor de esta aplicación viene de entender lo que puede hacer y cómo puede ayudarle a participar en la educación de su hijo.* 

### Introducción

PowerSchools Parent Portal es una herramienta integrada en el Sistema de Información de Estudiantes de PowerSchool (SIS) desarrollado específicamente para padres y estudiantes. Este año presentamos el Parent Single Sign-On que ofrece una serie de beneficios, incluyendo:

- acceso a múltiples estudiantes con una entrada
- una cuenta personalizada para cada padre y tutor
- la capacidad para los padres / tutores de recuperar su propia información de inicio de sesión

# Comencemos a crear una cuenta de estudiante Grados y Asistencia

#### Para empezar, debe crear su cuenta de PowerSchool y adjuntar a los estudiantes.

#### Creación de su cuenta de PowerSchool Parent Portal

Antes de iniciar una sesión en el Portal de Padres de PowerSchool, necesitará crear su cuenta y asociar a los estudiantes. Debe haber recibido una carta de la escuela con su ID de acceso y contraseña de acceso de los estudiantes. Esta información es necesaria para adjuntar a un estudiante a su cuenta. Si no tiene esta información o tiene preguntas, comuníquese con su consejero de orientación de estudiantes.

| PROCESS STEPS                                                                                                    | SCREEN SHOTS                                                                                                    |
|----------------------------------------------------------------------------------------------------|----------------------------------------------------------------------------------------------------|
| <ul> <li>Inicie un navegador web (Internet Explorer, Safari o FireFox) y vaya al enlace a Portal de padres en el sitio web del distrito o vaya a la URL del portal principal:</li> <li><i>powerschool.woboe.org/public</i> (<i>NO escriba www antes</i>)</li> <li>Haga clic en el cuadro Seleccionar idioma y cambie a Español</li> <li>Si esta es su primera vez en esta pantalla debes hacer clic en Crear cuenta</li> <li>para configurar su cuenta y comenzar.</li> <li>Si ya ha creado una cuenta, ingrese su nombre de usuario y contraseña y haga clic en</li> </ul> | Prent Sign In   Image: Spinish   Select Language: Spinish   Nombre de usuario   Contraseña   Contraseña   Translator Sign In   Image: String key was not found   Translator Sign In   Image: String key was not found   Translator Sign In   Image: String key was not found   Image: String key was not found |

#### Guía de usuario del portal de padres 2010

| Crear una cuenta requiere dos pasos: crear la                                                                                                    | PowerSchool Crear cuenta de padre Parent Account Details                                                                                                    |
|----------------------------------------------------------------------------------------------------|----------------------------------------------------------------------------------------------------|
| cuenta real y vincular a uno o más estudiantes a la cuenta.                                                                                                    | Nombre                                                                                                    |
| <ul> <li>Crear un acuenta<br/>Introduzca la siguiente:</li> <li>Nombre</li> <li>Apellido</li> <li>Cuenta de correo electrónico única</li> <li>Nombre de inicio de sesión único</li> <li>Contraseña</li> </ul> Vincular estudiantes<br>Debe conocer el ID de acceso y la<br>Contraseña de acceso de los estudiantes<br>para vincularlos. Ingrese lo siguiente para<br>hacer el enlace: <ul> <li>nombre del estudiante</li> <li>ID de acceso</li> <li>Contraseña de acceso</li> <li>Sú relación al estudiante</li> </ul> Una vez ingresada toda la información, haga clic<br>en Ingresar | Nombre   Apellido   Correo electrónico   Desired Username   Contraseña   Vuelva a escribir la contraseña   Vuelva a escribir la contraseña   Password must:   •Be at least 6 characters long   Vincular a los alumnos con la cuenta   Escriba la Id. de acceso, la contraseña de acceso y la relación con cada estudiante que desee agregar a la cuenta de padre   1   Nombre del alumno   Id. de acceso   Relación   -Choose   1   Nombre del alumno   Id. de acceso   Id. de acceso   Contraseña de acceso   Id. de acceso   Id. de acceso |
| Recibirá confirmación de que su cuenta se<br>creó correctamente. Utilice el nombre de<br>usuario y la contraseña que introdujo en el<br>paso anterior para iniciar sesión en el portal<br>principal.                                                                                                    | Parent Sign In                • To sign in to PowerSchool, you must use a browser that supports and has JavaScript enabled.            Select Language         Spenish           Select Language         String key was not found!           Contraseña         String key was not found!           Translator Sign In         Spenish           Certar una cuenta         Spenish           Crear una cuenta         Spenish                                                                                                    |

#### Barra de navegación:

La barra de navegación aparece en la parte superior de la página de inicio de PowerSchool Parent Portal y es común a todas las páginas de la aplicación.

| PowerScho<br>- Haga clic pa<br>a la página ir | <b>bol Logo</b><br>ara volver <b>Estudiante</b> – seleccione el<br>estudiante haciendo clic en su<br>nombreSalir - Haga clic para<br>desconectarse del<br>Portal de Padres de<br>PowerSchool. |
|-----------------------------------------------|----------------------------------------------------------------------------------------------------|
| Johann Alexis                                 | Chool Welcome, Dayna Martinez   Help   Sagn Dut<br>ଅଧାର                                                                                                    |
| Navigation                                    | Calificacionas y asistensia                                                                                                    |
| Calificaciones y<br>asistencia                |                                                                                                    |
| Historial de                                  | Grades and Attendance                                                                                                    |
| Historial de                                  | Asistencia por clase                                                                                                    |
| Notificación por<br>correo<br>electrónico     | Semana anterior         This Week           L         M         K         J         V         L         M         K         J         V         Impuntualidades                               |
|                                               |                                                                                                    |

Menú Principal – contiene enlaces a las funciones del Portal de Padres PowerSchool.

#### Menú principal:

El menú principal consta de varios iconos dentro de la barra de navegación e incluye enlaces a las siguientes funciones disponibles:

| FIELD                                     | DESCRIPTION                                                                                                    |
|-------------------------------------------|----------------------------------------------------------------------------------------------------|
| Calificaciones y asistencia               | Haga clic para ver las calificaciones de los estudiantes y la asistencia para el período actual. Para más información, vea <i>Grados y Asistencia</i> .                                                  |
| Historial de calificaciones               | Haga clic para ver las calificaciones de los estudiantes para el término anterior. Para obtener más información, consulte <i>Historial de calificaciones.</i>                                            |
| Historial de<br>asistencia                | Haga clic para ver el historial de asistencia para el término actual. Para obtener más información, consulte <i>Historial de asistencia</i> .                                                            |
| Notificación por<br>correo<br>electrónico | Haga clic para establecer las notificaciones por correo electrónico que desea recibir de forma regular. Para obtener más información, consulte <u>Notificaciones de correo</u> <u>electrónico.</u>       |
| Comentarios<br>de profesores              | Haga clic para ver los comentarios de los profesores. Para obtener más información, consulte <u>Comentarios del</u> <u>profesor.</u>                                                                     |
| Preferencias<br>de cuenta                 | Utilice esta función para actualizar la información de la cuenta y para agregar / eliminar asociaciones de estudiantes.<br>Para obtener más información, consulte <u>Preferencias de</u> <u>cuenta</u> . |

#### Grados y Asistencia

Utilice esta página para ver las calificaciones y la asistencia del estudiante en el período actual. La leyenda en la parte inferior de la página muestra los códigos de asistencia y sus significados.

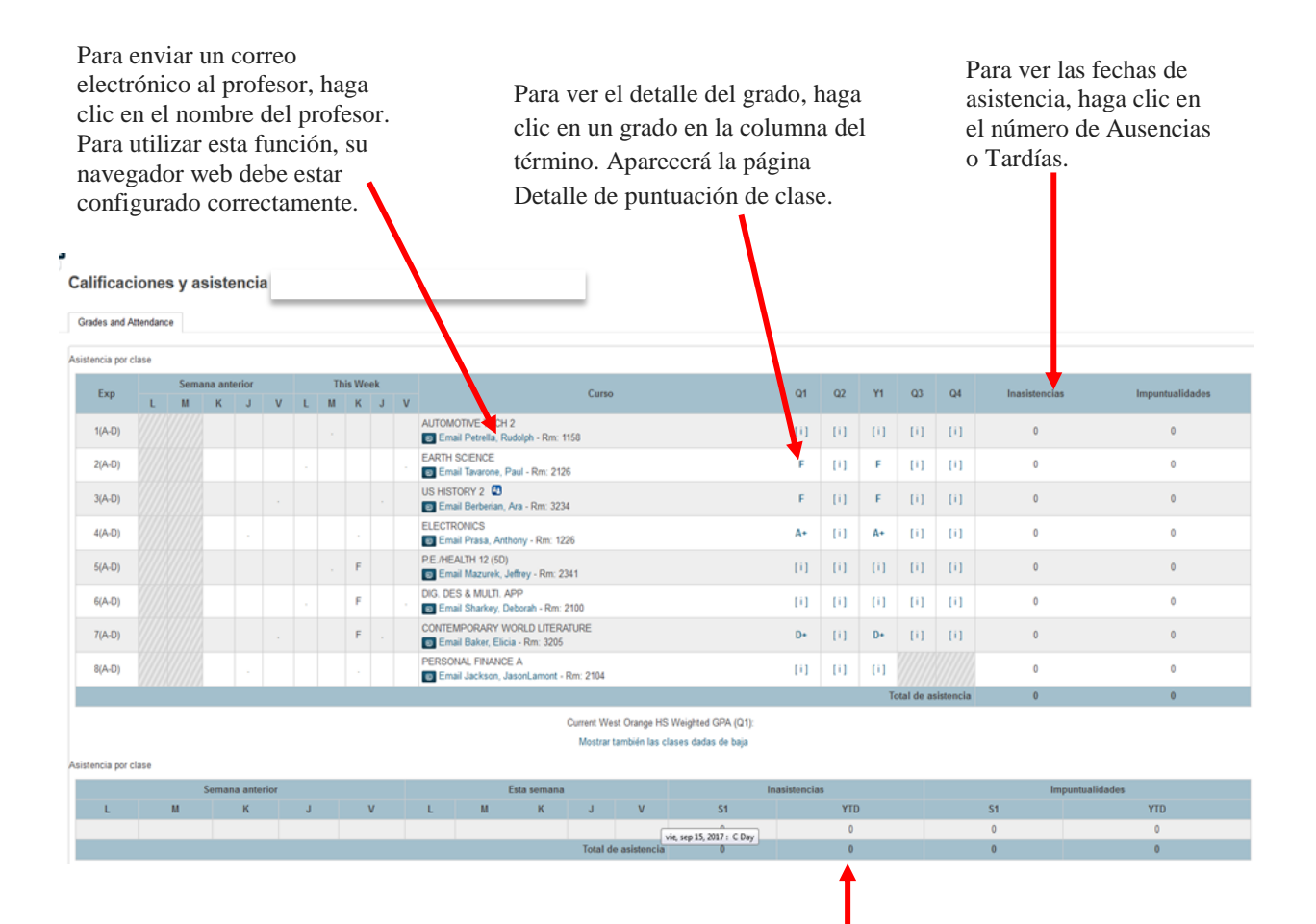

Para ver la asistencia durante todo el año, haga clic en el número que aparece a continuación YTD

#### Historia de los grados

Utilice esta página para ver las calificaciones de trimestre y semestre del estudiante para el período actual. Al igual que con la pantalla Grados y Asistencia, al hacer clic en el grado en la columna% se abrirá la Página de Detalle de Puntuación de la Clase.

| Historial de calificaciones                                                |              |    |            |      |  |  |  |  |  |  |  |  |
|----------------------------------------------------------------------------|--------------|----|------------|------|--|--|--|--|--|--|--|--|
| 16-17 · WOHS 15-16 · WOHS 14-15 · WOHS 13-14 · LMS 12-13 · LMS 11-12 · EMS |              |    |            |      |  |  |  |  |  |  |  |  |
|                                                                            |              |    |            |      |  |  |  |  |  |  |  |  |
|                                                                            | E1           |    |            |      |  |  |  |  |  |  |  |  |
| Curso                                                                      | Calificación | 8  | Ciudadania | Hrs. |  |  |  |  |  |  |  |  |
| ALGEBRA 2                                                                  | 8+           | 88 |            | 0.00 |  |  |  |  |  |  |  |  |
| AUTOMOTIVE TECH 1                                                          | В            | 85 |            | 0.00 |  |  |  |  |  |  |  |  |
| BASIC ELECTRICITY                                                          | F            | 42 |            | 0.00 |  |  |  |  |  |  |  |  |
| EARTH SCIENCE                                                              | F            | 48 |            | 0.00 |  |  |  |  |  |  |  |  |
| ENGLISH 10                                                                 | D-           | 60 |            | 0.00 |  |  |  |  |  |  |  |  |
| P.E./HEALTH 11 (50)                                                        | В            | 85 |            | 0.00 |  |  |  |  |  |  |  |  |
| SURVEY OF AMERICAN LIT                                                     | F            | 44 |            | 0.00 |  |  |  |  |  |  |  |  |
| US HISTORY 2                                                               | F            | 53 |            | 0.00 |  |  |  |  |  |  |  |  |
|                                                                            | E2           |    |            |      |  |  |  |  |  |  |  |  |
| Curso                                                                      | Calificación | %  | Ciudadania | Hrs. |  |  |  |  |  |  |  |  |
| ALGEBRA 2                                                                  | D            | 64 |            | 0.00 |  |  |  |  |  |  |  |  |
| AUTOMOTIVE TECH 1                                                          | c            | 75 |            | 0.00 |  |  |  |  |  |  |  |  |
| BASIC ELECTRICITY                                                          | С            | 74 |            | 0.00 |  |  |  |  |  |  |  |  |
| EARTH SCIENCE                                                              | F            | 34 |            | 0.00 |  |  |  |  |  |  |  |  |
| ENGLISH 10                                                                 | F            | 0  |            | 0.00 |  |  |  |  |  |  |  |  |
| P.E./HEALTH 11 (50)                                                        | C            | 75 |            | 0.00 |  |  |  |  |  |  |  |  |
| SURVEY OF AMERICAN LIT                                                     | F            | 10 |            | 0.00 |  |  |  |  |  |  |  |  |
| US HISTORY 2                                                               | F            | 56 |            | 0.00 |  |  |  |  |  |  |  |  |
|                                                                            | E3           |    |            |      |  |  |  |  |  |  |  |  |
| Curso                                                                      | Calificación | %  | Ciudadania | Hrs. |  |  |  |  |  |  |  |  |
| ALGEBRA 2                                                                  | В            | 84 |            | 0.00 |  |  |  |  |  |  |  |  |
| AUTOMOTIVE TECH 1                                                          | A            | 94 |            | 0.00 |  |  |  |  |  |  |  |  |
|                                                                            |              |    |            |      |  |  |  |  |  |  |  |  |

Un recuadro (^) indica que la puntuación está excluida de la calificación final. Un asterisco (\*) indica que una asignación no está incluida en la nota final.

#### Historial de Asistencia

Historial de asistencia a reuniones

Utilice esta página para ver los registros de asistencia para el estudiante en el término actual. La leyenda en la parte inferior de la página muestra los códigos de asistencia y sus significados.

| Provide the |                                                                                                    |                                                                                                    | 9/4-5                                                                                                    | 9/8                                                                                                    |                                                                                                    |                                                                                                    |                                                                                                    | 9/11                                                                                                    | 9/15                                                                                                    |                                                                                                    |                                                                                                    | 9/                                                                                                    | 18.9/7                                                                                                    | 22                                                                                                    |                                                                                                    |                                                                                                    | 9/25-9                                                                                                    | /29                                                                                                    |                                                                                                    |                                                                                                    | 10/2                                                                                                    | -10/6                                                                                                    |                                                                                                    |                                                                                                    | 1                                                                                                    | 0/9-10                                                                                                    | )/13                                                                                                    |                                                                                                    |                                                                                                    | 10/                                                                                                    | 16.10/                                                                                                    | 20                                                                                                    |                                                                                                    |                                                                                                    | 10/23-                                                                                                    | 10/27                                                                                                    |
|-------------|----------------------------------------------------------------------------------------------------|----------------------------------------------------------------------------------------------------|----------------------------------------------------------------------------------------------------|----------------------------------------------------------------------------------------------------|----------------------------------------------------------------------------------------------------|----------------------------------------------------------------------------------------------------|----------------------------------------------------------------------------------------------------|----------------------------------------------------------------------------------------------------|----------------------------------------------------------------------------------------------------|----------------------------------------------------------------------------------------------------|----------------------------------------------------------------------------------------------------|----------------------------------------------------------------------------------------------------|----------------------------------------------------------------------------------------------------|----------------------------------------------------------------------------------------------------|----------------------------------------------------------------------------------------------------|----------------------------------------------------------------------------------------------------|----------------------------------------------------------------------------------------------------|----------------------------------------------------------------------------------------------------|----------------------------------------------------------------------------------------------------|----------------------------------------------------------------------------------------------------|----------------------------------------------------------------------------------------------------|----------------------------------------------------------------------------------------------------|----------------------------------------------------------------------------------------------------|----------------------------------------------------------------------------------------------------|----------------------------------------------------------------------------------------------------|----------------------------------------------------------------------------------------------------|----------------------------------------------------------------------------------------------------|----------------------------------------------------------------------------------------------------|----------------------------------------------------------------------------------------------------|----------------------------------------------------------------------------------------------------|----------------------------------------------------------------------------------------------------|----------------------------------------------------------------------------------------------------|----------------------------------------------------------------------------------------------------|----------------------------------------------------------------------------------------------------|----------------------------------------------------------------------------------------------------|----------------------------------------------------------------------------------------------------|
| Expresion   | L                                                                                                    | M                                                                                                    | I K                                                                                                    | ι,                                                                                                    | ۱ ۱                                                                                                    | /ι                                                                                                    | . 1                                                                                                    | 4                                                                                                    | к.                                                                                                    | J V                                                                                                    | L                                                                                                    | М                                                                                                    | к                                                                                                    | J                                                                                                    | v                                                                                                    | L N                                                                                                    | I K                                                                                                    | J                                                                                                    | v                                                                                                    | L                                                                                                    | м                                                                                                    | к                                                                                                    | J                                                                                                    | V L                                                                                                    | М                                                                                                    | K                                                                                                    | J                                                                                                    | v                                                                                                    | L                                                                                                    | м                                                                                                    | К                                                                                                    | J                                                                                                    | v                                                                                                    | L                                                                                                    | M H                                                                                                    | IJ                                                                                                    |
| 1(A)        |                                                                                                    |                                                                                                    |                                                                                                    |                                                                                                    |                                                                                                    |                                                                                                    |                                                                                                    |                                                                                                    |                                                                                                    |                                                                                                    |                                                                                                    |                                                                                                    |                                                                                                    |                                                                                                    |                                                                                                    |                                                                                                    |                                                                                                    |                                                                                                    |                                                                                                    |                                                                                                    |                                                                                                    |                                                                                                    |                                                                                                    |                                                                                                    |                                                                                                    |                                                                                                    |                                                                                                    |                                                                                                    |                                                                                                    |                                                                                                    |                                                                                                    |                                                                                                    |                                                                                                    |                                                                                                    |                                                                                                    |                                                                                                    |
| 1(B)        | -                                                                                                    |                                                                                                    |                                                                                                    |                                                                                                    |                                                                                                    |                                                                                                    |                                                                                                    |                                                                                                    |                                                                                                    |                                                                                                    |                                                                                                    |                                                                                                    |                                                                                                    | -                                                                                                    | -                                                                                                    |                                                                                                    |                                                                                                    |                                                                                                    |                                                                                                    |                                                                                                    |                                                                                                    |                                                                                                    |                                                                                                    |                                                                                                    |                                                                                                    |                                                                                                    |                                                                                                    |                                                                                                    |                                                                                                    |                                                                                                    |                                                                                                    |                                                                                                    |                                                                                                    |                                                                                                    |                                                                                                    |                                                                                                    |
| 1(C)        | -                                                                                                    | -                                                                                                    |                                                                                                    |                                                                                                    |                                                                                                    |                                                                                                    |                                                                                                    |                                                                                                    |                                                                                                    |                                                                                                    |                                                                                                    |                                                                                                    |                                                                                                    |                                                                                                    | -                                                                                                    |                                                                                                    |                                                                                                    |                                                                                                    |                                                                                                    |                                                                                                    |                                                                                                    |                                                                                                    |                                                                                                    |                                                                                                    |                                                                                                    |                                                                                                    |                                                                                                    |                                                                                                    |                                                                                                    |                                                                                                    |                                                                                                    |                                                                                                    |                                                                                                    |                                                                                                    |                                                                                                    |                                                                                                    |
| 1(D)        | -                                                                                                    |                                                                                                    |                                                                                                    |                                                                                                    |                                                                                                    |                                                                                                    |                                                                                                    |                                                                                                    |                                                                                                    |                                                                                                    |                                                                                                    |                                                                                                    |                                                                                                    |                                                                                                    | -                                                                                                    |                                                                                                    |                                                                                                    |                                                                                                    |                                                                                                    |                                                                                                    |                                                                                                    |                                                                                                    |                                                                                                    |                                                                                                    |                                                                                                    |                                                                                                    |                                                                                                    |                                                                                                    |                                                                                                    |                                                                                                    |                                                                                                    |                                                                                                    |                                                                                                    |                                                                                                    |                                                                                                    |                                                                                                    |
| 2(A)        |                                                                                                    |                                                                                                    |                                                                                                    |                                                                                                    |                                                                                                    |                                                                                                    |                                                                                                    |                                                                                                    |                                                                                                    |                                                                                                    |                                                                                                    |                                                                                                    |                                                                                                    |                                                                                                    |                                                                                                    |                                                                                                    |                                                                                                    |                                                                                                    |                                                                                                    |                                                                                                    |                                                                                                    |                                                                                                    |                                                                                                    |                                                                                                    |                                                                                                    |                                                                                                    |                                                                                                    |                                                                                                    |                                                                                                    |                                                                                                    |                                                                                                    |                                                                                                    |                                                                                                    |                                                                                                    |                                                                                                    |                                                                                                    |
| 2(B)        |                                                                                                    |                                                                                                    |                                                                                                    |                                                                                                    |                                                                                                    |                                                                                                    |                                                                                                    |                                                                                                    |                                                                                                    |                                                                                                    |                                                                                                    |                                                                                                    |                                                                                                    | -                                                                                                    | -                                                                                                    |                                                                                                    |                                                                                                    |                                                                                                    |                                                                                                    |                                                                                                    |                                                                                                    |                                                                                                    |                                                                                                    |                                                                                                    |                                                                                                    |                                                                                                    |                                                                                                    |                                                                                                    |                                                                                                    |                                                                                                    |                                                                                                    |                                                                                                    |                                                                                                    |                                                                                                    |                                                                                                    |                                                                                                    |
| 2(C)        | -                                                                                                    |                                                                                                    |                                                                                                    |                                                                                                    |                                                                                                    |                                                                                                    |                                                                                                    |                                                                                                    |                                                                                                    |                                                                                                    |                                                                                                    |                                                                                                    |                                                                                                    | -                                                                                                    | -                                                                                                    |                                                                                                    |                                                                                                    |                                                                                                    |                                                                                                    |                                                                                                    |                                                                                                    |                                                                                                    |                                                                                                    |                                                                                                    |                                                                                                    |                                                                                                    |                                                                                                    |                                                                                                    |                                                                                                    |                                                                                                    |                                                                                                    |                                                                                                    |                                                                                                    |                                                                                                    |                                                                                                    |                                                                                                    |
| 2(D)        |                                                                                                    |                                                                                                    |                                                                                                    |                                                                                                    |                                                                                                    |                                                                                                    |                                                                                                    |                                                                                                    |                                                                                                    |                                                                                                    |                                                                                                    |                                                                                                    |                                                                                                    |                                                                                                    |                                                                                                    |                                                                                                    |                                                                                                    |                                                                                                    |                                                                                                    |                                                                                                    |                                                                                                    |                                                                                                    |                                                                                                    |                                                                                                    |                                                                                                    |                                                                                                    |                                                                                                    |                                                                                                    |                                                                                                    |                                                                                                    |                                                                                                    |                                                                                                    |                                                                                                    |                                                                                                    |                                                                                                    |                                                                                                    |
| 3(A)        |                                                                                                    |                                                                                                    |                                                                                                    |                                                                                                    |                                                                                                    |                                                                                                    |                                                                                                    |                                                                                                    |                                                                                                    |                                                                                                    |                                                                                                    |                                                                                                    |                                                                                                    |                                                                                                    |                                                                                                    |                                                                                                    |                                                                                                    |                                                                                                    |                                                                                                    |                                                                                                    |                                                                                                    |                                                                                                    |                                                                                                    |                                                                                                    |                                                                                                    |                                                                                                    |                                                                                                    |                                                                                                    |                                                                                                    |                                                                                                    |                                                                                                    |                                                                                                    |                                                                                                    |                                                                                                    |                                                                                                    |                                                                                                    |
| 3(B)        |                                                                                                    |                                                                                                    |                                                                                                    |                                                                                                    |                                                                                                    |                                                                                                    |                                                                                                    |                                                                                                    |                                                                                                    |                                                                                                    |                                                                                                    |                                                                                                    |                                                                                                    |                                                                                                    |                                                                                                    |                                                                                                    |                                                                                                    |                                                                                                    |                                                                                                    |                                                                                                    |                                                                                                    |                                                                                                    |                                                                                                    |                                                                                                    |                                                                                                    |                                                                                                    |                                                                                                    |                                                                                                    |                                                                                                    |                                                                                                    |                                                                                                    |                                                                                                    |                                                                                                    |                                                                                                    |                                                                                                    |                                                                                                    |
| 3(C)        |                                                                                                    |                                                                                                    |                                                                                                    |                                                                                                    |                                                                                                    |                                                                                                    |                                                                                                    |                                                                                                    |                                                                                                    |                                                                                                    |                                                                                                    |                                                                                                    |                                                                                                    |                                                                                                    |                                                                                                    |                                                                                                    |                                                                                                    |                                                                                                    |                                                                                                    |                                                                                                    |                                                                                                    |                                                                                                    |                                                                                                    |                                                                                                    |                                                                                                    |                                                                                                    |                                                                                                    |                                                                                                    |                                                                                                    |                                                                                                    |                                                                                                    |                                                                                                    |                                                                                                    |                                                                                                    |                                                                                                    |                                                                                                    |
| 3(D)        |                                                                                                    |                                                                                                    |                                                                                                    |                                                                                                    |                                                                                                    |                                                                                                    |                                                                                                    |                                                                                                    |                                                                                                    |                                                                                                    |                                                                                                    |                                                                                                    |                                                                                                    |                                                                                                    |                                                                                                    |                                                                                                    |                                                                                                    |                                                                                                    |                                                                                                    |                                                                                                    |                                                                                                    |                                                                                                    |                                                                                                    |                                                                                                    |                                                                                                    |                                                                                                    |                                                                                                    |                                                                                                    |                                                                                                    |                                                                                                    |                                                                                                    |                                                                                                    |                                                                                                    |                                                                                                    |                                                                                                    |                                                                                                    |
| 4(A)        | -                                                                                                    |                                                                                                    |                                                                                                    |                                                                                                    |                                                                                                    |                                                                                                    |                                                                                                    |                                                                                                    |                                                                                                    |                                                                                                    |                                                                                                    |                                                                                                    |                                                                                                    |                                                                                                    |                                                                                                    |                                                                                                    |                                                                                                    |                                                                                                    |                                                                                                    |                                                                                                    |                                                                                                    |                                                                                                    |                                                                                                    |                                                                                                    |                                                                                                    |                                                                                                    |                                                                                                    |                                                                                                    |                                                                                                    |                                                                                                    |                                                                                                    |                                                                                                    |                                                                                                    |                                                                                                    |                                                                                                    |                                                                                                    |
| 4(B)        |                                                                                                    |                                                                                                    |                                                                                                    |                                                                                                    |                                                                                                    |                                                                                                    |                                                                                                    |                                                                                                    |                                                                                                    |                                                                                                    |                                                                                                    |                                                                                                    |                                                                                                    | -                                                                                                    | -                                                                                                    |                                                                                                    |                                                                                                    |                                                                                                    |                                                                                                    |                                                                                                    |                                                                                                    |                                                                                                    |                                                                                                    |                                                                                                    |                                                                                                    |                                                                                                    |                                                                                                    |                                                                                                    |                                                                                                    |                                                                                                    |                                                                                                    |                                                                                                    |                                                                                                    |                                                                                                    |                                                                                                    |                                                                                                    |
| 4(C)        |                                                                                                    |                                                                                                    |                                                                                                    |                                                                                                    |                                                                                                    |                                                                                                    |                                                                                                    |                                                                                                    |                                                                                                    |                                                                                                    |                                                                                                    |                                                                                                    |                                                                                                    | -                                                                                                    | -                                                                                                    |                                                                                                    |                                                                                                    |                                                                                                    |                                                                                                    |                                                                                                    |                                                                                                    |                                                                                                    |                                                                                                    |                                                                                                    |                                                                                                    |                                                                                                    |                                                                                                    |                                                                                                    |                                                                                                    |                                                                                                    |                                                                                                    |                                                                                                    |                                                                                                    |                                                                                                    |                                                                                                    |                                                                                                    |
| 4(D)        | -                                                                                                    |                                                                                                    |                                                                                                    |                                                                                                    |                                                                                                    |                                                                                                    |                                                                                                    |                                                                                                    |                                                                                                    |                                                                                                    |                                                                                                    |                                                                                                    |                                                                                                    | -                                                                                                    | •                                                                                                    |                                                                                                    |                                                                                                    |                                                                                                    |                                                                                                    |                                                                                                    |                                                                                                    |                                                                                                    |                                                                                                    | -                                                                                                    |                                                                                                    |                                                                                                    |                                                                                                    |                                                                                                    |                                                                                                    |                                                                                                    |                                                                                                    |                                                                                                    |                                                                                                    |                                                                                                    |                                                                                                    |                                                                                                    |
| 5(A)        | -                                                                                                    |                                                                                                    |                                                                                                    |                                                                                                    |                                                                                                    |                                                                                                    |                                                                                                    | . 1                                                                                                    | F                                                                                                    |                                                                                                    |                                                                                                    |                                                                                                    |                                                                                                    |                                                                                                    |                                                                                                    |                                                                                                    |                                                                                                    |                                                                                                    |                                                                                                    |                                                                                                    |                                                                                                    |                                                                                                    |                                                                                                    |                                                                                                    |                                                                                                    |                                                                                                    |                                                                                                    |                                                                                                    |                                                                                                    |                                                                                                    |                                                                                                    |                                                                                                    |                                                                                                    |                                                                                                    |                                                                                                    |                                                                                                    |
| 5(B)        |                                                                                                    |                                                                                                    |                                                                                                    |                                                                                                    |                                                                                                    |                                                                                                    |                                                                                                    |                                                                                                    |                                                                                                    |                                                                                                    |                                                                                                    |                                                                                                    |                                                                                                    | -                                                                                                    | -                                                                                                    |                                                                                                    |                                                                                                    |                                                                                                    |                                                                                                    |                                                                                                    |                                                                                                    |                                                                                                    |                                                                                                    |                                                                                                    |                                                                                                    |                                                                                                    |                                                                                                    |                                                                                                    |                                                                                                    |                                                                                                    |                                                                                                    |                                                                                                    |                                                                                                    |                                                                                                    |                                                                                                    |                                                                                                    |
| 5(C)        |                                                                                                    |                                                                                                    |                                                                                                    |                                                                                                    |                                                                                                    |                                                                                                    |                                                                                                    |                                                                                                    |                                                                                                    |                                                                                                    |                                                                                                    |                                                                                                    |                                                                                                    |                                                                                                    |                                                                                                    |                                                                                                    |                                                                                                    |                                                                                                    |                                                                                                    |                                                                                                    |                                                                                                    |                                                                                                    |                                                                                                    |                                                                                                    |                                                                                                    |                                                                                                    |                                                                                                    |                                                                                                    |                                                                                                    |                                                                                                    |                                                                                                    |                                                                                                    |                                                                                                    |                                                                                                    |                                                                                                    |                                                                                                    |
| 5(D)        | -                                                                                                    |                                                                                                    |                                                                                                    |                                                                                                    |                                                                                                    |                                                                                                    |                                                                                                    |                                                                                                    |                                                                                                    |                                                                                                    |                                                                                                    |                                                                                                    |                                                                                                    | -                                                                                                    | -                                                                                                    |                                                                                                    |                                                                                                    |                                                                                                    |                                                                                                    |                                                                                                    |                                                                                                    |                                                                                                    |                                                                                                    |                                                                                                    |                                                                                                    |                                                                                                    |                                                                                                    |                                                                                                    |                                                                                                    |                                                                                                    |                                                                                                    |                                                                                                    |                                                                                                    |                                                                                                    |                                                                                                    |                                                                                                    |
|             | 1(A)<br>1(B)<br>1(C)<br>1(D)<br>2(A)<br>2(C)<br>2(C)<br>2(C)<br>2(C)<br>2(C)<br>2(C)<br>3(A)<br>3(B)<br>3(C)<br>3(D)<br>4(A)<br>4(C)<br>4(C)<br>4(C)<br>4(C)<br>4(C)<br>4(C)<br>4(C)<br>5(A)<br>5(C)<br>5(C)<br>5(C)<br>5(C)<br>5(C)<br>5(C)<br>5(C)<br>5(C | Lips         L           1(A)         -           1(B)         -           1(D)         -           2(C)         -           2(D)         -           2(D)         -           3(A)         -           3(C)         -           3(C)         -           3(C)         -           3(C)         -           3(C)         -           3(C)         -           3(C)         -           3(C)         -           3(C)         -           3(C)         -           4(D)         -           4(D)         -           5(B)         -           5(C)         -           5(C)         -           5(C)         -           5(C)         -           5(D)         -           5(D)         -           5(D)         -           5(D)         - | L         M           1(A)         -         -           1(B)         -         -           1(C)         -         -           1(D)         -         -           2(A)         -         -           2(B)         -         -           2(D)         -         -           3(A)         -         -           3(A)         -         -           3(C)         -         -           3(C)         -         -           4(A)         -         -           4(C)         -         -           5(B)         -         -           5(B)         -         -           5(C)         -         -           5(C)         -         - | L         M         K           1(A)         -         -         -           1(B)         -         -         -           1(C)         -         -         -           2(A)         -         -         -           2(D)         -         -         -           2(C)         -         -         -           2(D)         -         -         -           3(B)         -         -         -           3(B)         -         -         -           3(B)         -         -         -           3(C)         -         -         -           4(B)         -         -         -           4(B)         -         -         -           4(C)         -         -         -           5(B)         -         -         -           5(B)         -         -         -           5(D)         -         -         - | L         M         K           1(A)         -         -           1(B)         -         -         -           1(C)         -         -         -           1(B)         -         -         -           2(A)         -         -         -           2(B)         -         -         -           2(C)         -         -         -           2(C)         -         -         -           3(B)         -         -         -           3(B)         -         -         -           3(C)         -         -         -           3(C)         -         -         -           3(C)         -         -         -           3(C)         -         -         -           4(C)         -         -         -           4(C)         -         -         -           5(B)         -         -         -           5(B)         -         -         - | L         M         K         J         X           1(A)         -         -         -         -         -         -         -         -         -         -         -         -         -         -         -         -         -         -         -         -         -         -         -         -         -         -         -         -         -         -         -         -         -         -         -         -         -         -         -         -         -         -         -         -         -         -         -         -         -         -         -         -         -         -         -         -         -         -         -         -         -         -         -         -         -         -         -         -         -         -         -         -         -         -         -         -         -         -         -         -         -         -         -         -         -         -         -         -         -         -         -         -         -         -         -         -         -         -         -         - | L         M         K         J         V         I           1(A)         -         -         -         -         -         -         -         -         -         -         -         -         -         -         -         -         -         -         -         -         -         -         -         -         -         -         -         -         -         -         -         -         -         -         -         -         -         -         -         -         -         -         -         -         -         -         -         -         -         -         -         -         -         -         -         -         -         -         -         -         -         -         -         -         -         -         -         -         -         -         -         -         -         -         -         -         -         -         -         -         -         -         -         -         -         -         -         -         -         -         -         -         -         -         -         -         -         -         - | L         M         K         J         V         L         I           1(A)         -         -         -         -         -         -         -         -         -         -         -         -         -         -         -         -         -         -         -         -         -         -         -         -         -         -         -         -         -         -         -         -         -         -         -         -         -         -         -         -         -         -         -         -         -         -         -         -         -         -         -         -         -         -         -         -         -         -         -         -         -         -         -         -         -         -         -         -         -         -         -         -         -         -         -         -         -         -         -         -         -         -         -         -         -         -         -         -         -         -         -         -         -         -         -         -         -         - | L         M         K         J         V         L         M         M | L         M         K         J         V         L         M         K         J         V         L         M         K         K         J         V         L         M         K         K         J         V         L         M         K         J         V         L         M         K         J         V         L         M         K         J           1(B)         -         -         -         -         -         -         -         -         -         -         -         -         -         -         -         -         -         -         -         -         -         -         -         -         -         -         -         -         -         -         -         -         -         -         -         -         -         -         -         -         -         -         -         -         -         -         -         -         -         -         -         -         -         -         -         -         -         -         -         -         -         -         -         -         -         -         -         -         - | L         M         X         J         V         L         M         K         J         V         L         M         K         J         V           1(h)         -         -         -         -         -         -         -         -         -         -         -         -         -         -         -         -         -         -         -         -         -         -         -         -         -         -         -         -         -         -         -         -         -         -         -         -         -         -         -         -         -         -         -         -         -         -         -         -         -         -         -         -         -         -         -         -         -         -         -         -         -         -         -         -         -         -         -         -         -         -         -         -         -         -         -         -         -         -         -         -         -         -         -         -         -         -         -         -         -         - | L         M         K         J         V         L         M         K         J         V         L         M         K         J         V         L         M         K         J         V         L         M         K         J         V         L         M         K         J         V         L         M         K         J         V         L           1(h)         -         -         -         -         -         -         -         -         -         -         -         -         -         -         -         -         -         -         -         -         -         -         -         -         -         -         -         -         -         -         -         -         -         -         -         -         -         -         -         -         -         -         -         -         -         -         -         -         -         -         -         -         -         -         -         -         -         -         -         -         -         -         -         -         -         -         -         -         - | L         M         K         J         V         L         M         K         J         V         L         M         K         J         V         L         M         K         J         V         L         M         K         J         V         L         M         K         J         V         L         M         K         J         V         L         M           1(h)         -         -         -         -         -         -         -         -         -         -         -         -         -         -         -         -         -         -         -         -         -         -         -         -         -         -         -         -         -         -         -         -         -         -         -         -         -         -         -         -         -         -         -         -         -         -         -         -         -         -         -         -         -         -         -         -         -         -         -         -         -         -         -         -         -         -         -         - | L         M         K         J         V         L         M         K         J         V         L         M         K         J         V         L         M         K         J         V         L         M         K         J         V         L         M         K         J         V         L         M         K         J         V         L         M         K           1(A)         -         -         -         -         -         -         -         -         -         -         -         -         -         -         -         -         -         -         -         -         -         -         -         -         -         -         -         -         -         -         -         -         -         -         -         -         -         -         -         -         -         -         -         -         -         -         -         -         -         -         -         -         -         -         -         -         -         -         -         -         -         -         -         -         -         -         - | L         M         K         J         V         L         M         K         J         V         L         M         K         J         V         L         M         K         J         V         L         M         K         J         V         L         M         K         J         V         L         M         K         J         V         L         M         K         J           1(A)         -         -         -         -         -         -         -         -         -         -         -         -         -         -         -         -         -         -         -         -         -         -         -         -         -         -         -         -         -         -         -         -         -         -         -         -         -         -         -         -         -         -         -         -         -         -         -         -         -         -         -         -         -         -         -         -         -         -         -         -         -         -         -         -         -         - | L         M         K         J         V         L         M         K         J         V         L         M         K         J         V         L         M         K         J         V         L         M         K         J         V         L         M         K         J         V         L         M         K         J         V         L         M         K         J         V           1(b)         -         -         -         -         -         -         -         -         -         -         -         -         -         -         -         -         -         -         -         -         -         -         -         -         -         -         -         -         -         -         -         -         -         -         -         -         -         -         -         -         -         -         -         -         -         -         -         -         -         -         -         -         -         -         -         -         -         -         -         -         -         -         -         -         - | L         M         K         J         V         L         M         K         J         V         L         M         L         J         L         J         L         J         L         J         L         L | L         M         K         J         V         L         M         K         J         V         L         M         K         J         Z         Z         Z | L         M         K         J         V         L         M         K         J         V         L         M         K         J         V         L         M         K         J         V         L         M         K         J         V         L         M         K         J         V         L         M         K         J         V         L         M         K         J         V         L         M         K         J         V         L         M         K         J           1(b)         -         -         -         -         -         -         -         -         -         -         -         -         -         -         -         -         -         -         -         -         -         -         -         -         -         -         -         -         -         -         -         -         -         -         -         -         -         -         -         -         -         -         -         -         -         -         -         -         -         -         -         -         -         -         -         - | L         M         K         J         V         L         M         K         J         V         L         M         L         M         L         M         L         M         L         M         L         M | L         M         K         J         V         L         M         K         J         V         L         M         L         L         L         L         L | L         M         K         J         V         L         M         K         J         V         L         M         L         M         L         M         L         M         L         L         L         L | L         M         K         J         V         L         M         K         J         V         L         M         K         J         Z         Z         Z         Z         Z         Z         Z         Z | L         M         K         J         V         L         M         K         J         V         L         M         K         J         V         L         M         K         J         V         L         M         K         J         V         L         M         K         J         V         L         M         K         J         V         L         M         K         J         V         L         M         K         J         V         L         M         K         J         V         L         M         K         J         V         L         M         K         J         V         L         M         K         J         K         J         L         J         L | L         M         K         J         V         L         M         K         J         V         L         M         L         L         L         L         L | L         M         K         J         V         L         M         K         J         V         L         M         L         M         L         M         L         M         L         L         M         L | L         M         K         J         V         L         M         K         J         V         L         M | L         M         K         J         V         L         M         K         J         V         L         M         L         M         J         V         L         M         J         V         L         M         J         L         L         L         L | Lepton         L         M         K         J         V         L         M         K         J         V         L         M         K         J         K         J <td>L         M         K         J         V         L         M         K         J         V         L         M         K         J         V         L         M         K         J         V         L         M         K         J         V         L         M         K         J         V         L         M         K         J         V         L         M         K         J         V         L         M         K         J         V         L         M         K         J         V         L         M         K         J         V         L         M         K         J         V         L         M         K         J         K         J         K</td> <td>bit         M         J         V         L         M         K         J         V         L         M         K         J         K         J         K         J</td> <td>L         M         V         J         V         L         M         V         L         M         V</td> <td>L         M         X         J         V         L         M         X         J         V         L         M         X         J         Z         Z         Z         Z         Z         Z         Z         Z</td> <td>L         M         K         J         V         L         M         K         J         V         L         M         K         J         K         J         K         J         K         J         K         J</td> <td>L         M         K         J         V         L         M         K         J         V         L         M         K         J         K         J         K         J         K         J         K         J</td> <td>L         M         K         J         V         L         M         K         J         V         L         M         K         J         K         J         K</td> | L         M         K         J         V         L         M         K         J         V         L         M         K         J         V         L         M         K         J         V         L         M         K         J         V         L         M         K         J         V         L         M         K         J         V         L         M         K         J         V         L         M         K         J         V         L         M         K         J         V         L         M         K         J         V         L         M         K         J         V         L         M         K         J         K         J         K | bit         M         J         V         L         M         K         J         V         L         M         K         J         K         J         K         J | L         M         V         J         V         L         M         V         L         M         V | L         M         X         J         V         L         M         X         J         V         L         M         X         J         Z         Z         Z         Z         Z         Z         Z         Z | L         M         K         J         V         L         M         K         J         V         L         M         K         J         K         J         K         J         K         J         K         J | L         M         K         J         V         L         M         K         J         V         L         M         K         J         K         J         K         J         K         J         K         J | L         M         K         J         V         L         M         K         J         V         L         M         K         J         K         J         K |

#### Notificaciones de Correo Electrónico

Si desea recibir información sobre las calificaciones, asistencia y calificaciones de su hijo/a, use esta página para configurar sus preferencias de correo electrónico. Puede especificar la información que desea recibir, la frecuencia con la que desea recibir la información y dónde enviar el correo electrónico.

| mdayna78@yahoo.com                                                            |
|-------------------------------------------------------------------------------|
| Controllinuccont     (separe las direcciones de correo electrónico con comas) |
|                                                                               |
| V                                                                             |
| 2                                                                             |
| 8                                                                             |
| 8                                                                             |
|                                                                               |
|                                                                               |
| Mensualmente                                                                  |
|                                                                               |
|                                                                               |
|                                                                               |

#### **Comentarios del maestro**

Utilice esta página para ver los comentarios que los maestros han introducido en relación con temas como el progreso o el comportamiento del estudiante.

| Comentari     | os de profeso             | res*                                                |                                                |                                                                                                |                           |
|---------------|---------------------------|-----------------------------------------------------|------------------------------------------------|------------------------------------------------------------------------------------------------|---------------------------|
| Reporting Te  | rm Q1 •                   |                                                     |                                                |                                                                                                |                           |
|               |                           |                                                     |                                                |                                                                                                | Show dropped classes also |
| Exp.          | Course #                  |                                                     | Curso                                          | Profesor                                                                                       | Comentario                |
| 1(A-D)        | CT7702                    | AUTOMOTIVE TECH 2                                   |                                                | Email Petrella, Rudolph                                                                        |                           |
| 2(A-D)        | SC0502                    | EARTH SCIENCE                                       |                                                | Email Tavarone, Paul                                                                           |                           |
| 3(A-D)        | SS2202                    | US HISTORY 2                                        |                                                | Email Berberian, Ara                                                                           |                           |
| 4(A-D)        | CT8902                    | ELECTRONICS                                         |                                                | Email Prasa, Anthony                                                                           |                           |
| 5(A-D)        | PH1202                    | P.E./HEALTH 12 (5D)                                 |                                                | Email Mazurek, Jeffrey                                                                         |                           |
| 6(A-D)        | CT0502                    | DIG. DES & MULTI. APP                               |                                                | Email Sharkey, Deborah                                                                         |                           |
| 7(A-D)        | LA1202A                   | CONTEMPORARY WORLD LITERATURE                       |                                                | Email Baker, Elicia                                                                            |                           |
| 8(A-D)        | CT16A2                    | PERSONAL FINANCE A                                  |                                                | Email Jackson, JasonLamont                                                                     |                           |
| 📋 * Se pueden | encontrar comentarios adi | icionales del profesor en las páginas "Calificacion | es y asistencia" e "Historial de calificacione | es". Para ver los comentarios, haga clic en el puntaje del período del informe en la clase que | con seconda               |

#### Preferencias de cuenta

Utilice esta página para cambiar la información de inicio de sesión de la cuenta y agregar asociaciones de estudiantes. Para agregar estudiantes adicionales a esta cuenta, necesitará conocer el ID de acceso y la contraseña de acceso de los estudiantes. Editar nombre de usuario y contraseña haciendo clic en el icono del lápiz. Haga clic en Guardar para guardar los cambios.

| Preferencias de cuenta - Perfil                                                           |                                                                                                    |              |
|-------------------------------------------------------------------------------------------|----------------------------------------------------------------------------------------------------|--------------|
|                                                                                           |                                                                                                    |              |
| Penii Alumnos                                                                             |                                                                                                    |              |
| If you want to change the name, e-mail address, username or password associated with your | Parent account, you may do so below. Please click the corresponding Edit button to make changes to your username, or password. |              |
| Nombre:                                                                                   |                                                                                                    |              |
| Apellido:                                                                                 |                                                                                                    |              |
| Correo electrónico:                                                                       |                                                                                                    |              |
| Select Language                                                                           | Select a Language 💌                                                                                                    |              |
| Nombre de usuario:                                                                        |                                                                                                    |              |
| Contraseña actual:<br>New password must:                                                  | ····· 2                                                                                                    |              |
| Be at least 6 characters long                                                             |                                                                                                    |              |
|                                                                                           |                                                                                                    | Cancelar Gua |

Haga clic en la pestaña Alumnos para asociar a otro estudiante a esta cuenta y haga clic en Agregar

| Preferencias de cuenta - Alumnos                                                                         |       |
|----------------------------------------------------------------------------------------------------|-------|
| Perfil Alumnos                                                                                           |       |
|                                                                                                    | regar |
| Mis alumnos                                                                                              |       |
| Para agregar un alumno a su cuenta de padres, haga clic en el botón AGREGAR.<br>1. Johann<br>2. Alexis N |       |

NOTA: Si no está trabajando activamente en el Portal de Padres de PowerSchool, su sesión puede terminar. Si es así, debe iniciar una sesión nuevamente. Cuando termine de trabajar en el Portal de Padres de PowerSchool, es importante cerrar la sesión haciendo clic en Cerrar sesión en la esquina superior derecha de cualquiera de las pantallas.

#### Preguntas

,

Si tiene preguntas sobre el ID de acceso o la contraseña de su estudiante, comuníquese con el consejero de su estudiante

Si pierde su nombres de usuario u olvidada su contraseña, utilice el enlace "Teniendo problemas para iniciar sesión" debajo del nombre de usuario y contraseña en el sitio web.